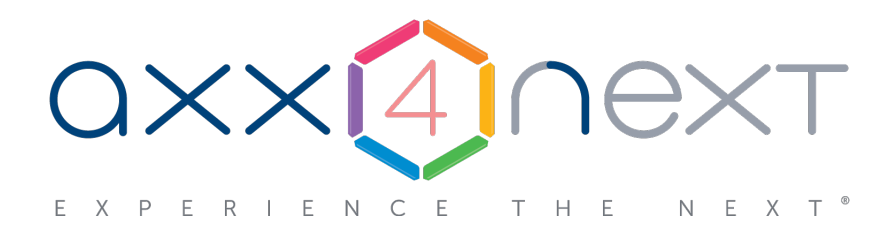

# Руководство по активации

Last update 11/13/2018

# Содержание

| 1   | Руководство по активации. Введение                                          | 3  |
|-----|-----------------------------------------------------------------------------|----|
| 1.1 | . Общая информация                                                          | 3  |
| 1.2 | Назначение документа                                                        | 3  |
| 2   | Общие сведения о лицензировании программного комплекса Axxon Next           | 4  |
| 2.1 | . Виды лицензий                                                             | 4  |
| 2.2 | Способы лицензирования                                                      | 6  |
| 2.3 | Утилита активации продукта                                                  | 7  |
| 3   | Активация бесплатной лицензии Axxon Next Free                               | 9  |
| 4   | Активация платной лицензии Axxon Next                                       | 12 |
| 4.1 | . Создание запроса на активацию                                             | 12 |
| 4.2 | Активация путем распространения лицензионного файла                         | 14 |
| 4.3 | Активация путем ввода серийного номера                                      | 17 |
| 5   | Обновление лицензии                                                         | 21 |
| 6   | Перенос лицензии на другой компьютер с сохранением конфигурации             | 22 |
| 7   | Деактивация лицензии                                                        | 23 |
| 8   | Дополнительные действия в утилите активации                                 | 25 |
| 8.1 | . Сохранение лицензионного файла                                            | 25 |
| 8.2 | . Изменение имени Axxon-домена                                              | 26 |
| 8.3 | Исключение текущего Сервера из Аххоп-домена                                 | 28 |
| 9   | Генерация лицензионных файлов через веб-интерфейс сервера<br>лицензирования | 30 |
| 9.1 | . Генерация лицензионного файла Axxon Next Free                             | 30 |
| 9.2 | . Генерация лицензионного файла Axxon Next                                  | 31 |

## 1 Руководство по активации. Введение

### На странице:

- Общая информация
- Назначение документа

## 1.1 Общая информация

Ни одна из частей настоящего документа не может быть воспроизведена или передана по каналам связи любыми способами и в любой форме без предварительного письменного согласия компании *ITV*.

Торговая марка *Axxon Next* принадлежит компании *ITV*. Остальные торговые марки, упомянутые в документе, являются собственностью их владельцев.

Документ содержит актуальную информацию на момент его издания. Документ может быть изменен усилиями компании /TV/без предварительного уведомления третьих лиц.

## 1.2 Назначение документа

Документ Руководство по активации содержит сведения, необходимые для лицензирования программного комплекса *Axxon Next*.

Главы Руководство по активации. Введение и Общие сведения о лицензировании программного комплекса Axxon Next предназначены для общего ознакомления пользователя с процессом лицензирования программного комплекса Axxon Next.

Глава Активация бесплатной лицензии Axxon Next Free содержит инструкцию по активации бесплатной лицензии Axxon Next Free.

Глава Активация платной лицензии Axxon Next содержит инструкцию по активации платных лицензий Axxon Next.

Глава Обновление лицензии содержит инструкцию по обновлению лицензии Axxon Next.

Описание дополнительных действий, которые могут быть совершены в утилите активации, приведено в главе Дополнительные действия в утилите активации.

В главе Генерация лицензионных файлов через веб-интерфейс сервера лицензирования приведены инструкции по самостоятельной генерации лицензионных файлов.

# 2 Общие сведения о лицензировании программного комплекса Axxon Next

## 2.1 Виды лицензий

 Активация бесплатной лицензии Axxon Next Free Создание запроса на активацию

Различают 5 типов лицензии ПК *Axxon Next*: **Demo**, **Free**, **Start**, **Professional** и **Universe**. Сразу после установки программное обеспечение будет запущено в демонстрационном режиме. Для полнофункциональной работы системы безопасности необходимо активировать программный комплекс *Axxon Next*. Активация программного продукта осуществляется путем распространения в системе лицензионного файла. Функциональные различия системы в зависимости от используемого типа лицензии приведены в таблице.

| Функциональнос<br>ть                                                                                                    | Вид лицензии                      | Axxon Next Demo<br>(8:00-18:00)* | Axxon Next Free | Axxon Next Start | Axxon Next<br>Professional | Axxon Next<br>Universe |
|----------------------------------------------------------------------------------------------------|-----------------------------------|----------------------------------|-----------------|------------------|----------------------------|------------------------|
| Максимальное количество Серверов<br>в Axxon-домене                                                                                                    |                                   | Неограниченно                    | 1               | Неограниченно    | Неограниченно              | Неограниченно          |
| Максимальное количество<br>видеоканалов в Аххоп-домене                                                                                                    |                                   | Неограниченно                    | 4               | 64               | Неограниченно              | Неограниченно          |
| Просмотр встроенн<br>видеокамер                                                                                                    | ных хранилищ                      | Да                               | Нет             | Да               | Да                         | Да                     |
| Макрокоманды                                                                                                    |                                   | Да                               | Нет             | Да               | Да                         | Да                     |
| Детекторы анализа<br>детектора пересеч                                                                                                    | а ситуации (кроме<br>ения линии)  | Да                               | Нет             | Да               | Да                         | Да                     |
| Детектор пересече                                                                                                    | ния линии                         | Нет                              | Нет             | Да               | Да                         | Да                     |
| Получение событий от внешних<br>устройств (POS-терминалы, ACFA-<br>системы)                                                                                                    |                                   | Да                               | Нет             | Опционально      | Опционально                | Опционально            |
| Сжатый просмотра<br>(TimeCompressor)                                                                                                    | архива                            | Да                               | Нет             | Нет              | Да                         | Да                     |
| Cross-System Клиен                                                                                                    | т                                 | Нет                              | Нет             | Нет              | Да                         | Да                     |
| Расширенные возможности поиска в<br>архиве:<br>• МomentQuest<br>• Поиск по лицам<br>• Поиск по номерам<br>транспортных средств<br>а также<br>• Детекторы огня и дыма<br>• Функция Tag&Track Pro |                                   | Да                               | Нет             | Нет              | Опционально                | Да                     |
| Детектор распозна<br>IntelliVision                                                                                                    | вания номеров                     | Нет                              | Нет             | Нет              | Нет                        | Опционально            |
| Поиск по номерам<br>средств и лицам в<br>видеокамер                                                                                                    | транспортных<br>архиве нескольких | Да                               | Нет             | Нет              | Нет                        | Да                     |

| Репликация архивов                                 | Нет | Нет | Нет | Нет | Да          |
|----------------------------------------------------|-----|-----|-----|-----|-------------|
| Failover                                           | Нет | Нет | Нет | Нет | Да          |
| Управление видеостенами                            | Да  | Нет | Нет | Нет | Да          |
| Поддержка LDAP пользователей                       | Да  | Нет | Нет | Нет | Да          |
| Анализ внешних видеозаписей<br>(Offline analytics) | Нет | Нет | Нет | Нет | Опционально |

## Возможности системы, доступные независимо от используемой лицензии

| Оборудование<br>Пульты управления<br>Охранные клавиатуры<br>Джойстики<br>I/O модули | Неограниченное<br>количество | Неограниченное<br>количество | Неограниченное<br>количество | Неограниченное<br>количество | Неограниченное<br>количество |
|-------------------------------------------------------------------------------------|------------------------------|------------------------------|------------------------------|------------------------------|------------------------------|
| Сервер                                                                              | Да                           | Да                           | Да                           | Да                           | Да                           |
| Поддержка протоколов ONVIF (profiles<br>G,S), RTSP, GB/T28181                       |                              |                              |                              |                              |                              |
| Поддержка формата Н.265                                                             |                              |                              |                              |                              |                              |
| Рекомпрессия видеопотока в формат<br>MotionWavelet                                  |                              |                              |                              |                              |                              |
| Получение метаданных от IP-<br>устройств                                            |                              |                              |                              |                              |                              |
| Резервное копирование и<br>восстановление конфигурации                              |                              |                              |                              |                              |                              |
| Групповое конфигурирование<br>видеокамер                                            |                              |                              |                              |                              |                              |
| Мультикаст-трансляции                                                               |                              |                              |                              |                              |                              |
| Горячие клавиши                                                                     |                              |                              |                              |                              |                              |
| Архив и работа с архивом                                                            | Да                           | Да                           | Да                           | Да                           | Да                           |
| Локальные и сетевые архивы                                                          |                              |                              |                              |                              |                              |
| Поиск по событиям                                                                   |                              |                              |                              |                              |                              |
| Поиск по времени                                                                    |                              |                              |                              |                              |                              |
| Комментарии оператора                                                               |                              |                              |                              |                              |                              |

| Работа с видео                                               | Да | Да | Да | Да | Да |
|--------------------------------------------------------------|----|----|----|----|----|
| Сервисная аудио- и видеоаналитика                            |    |    |    |    |    |
| Встроенные детекторы (кроме<br>трекера в устройствах Axis**) |    |    |    |    |    |
| Интерактивная 3D-карта                                       |    |    |    |    |    |
| Технология GreenStream                                       |    |    |    |    |    |
| Функция Tag&Track Lite                                       |    |    |    |    |    |
| Режим OnScreen PTZ                                           |    |    |    |    |    |
| Работа с fisheye-видеокамерами и<br>объективами ImmerVision  |    |    |    |    |    |
| Экспорт кадров и видеороликов в несколько форматов           |    |    |    |    |    |
| Информационные панели                                        |    |    |    |    |    |
|                                                              |    |    |    |    |    |
| Удаленные клиенты                                            | Да | Да | Да | Да | Да |
| Web-клиент                                                   |    |    |    |    |    |
| iOS приложение (включая AppleTV)                             |    |    |    |    |    |
| Android приложение                                           |    |    |    |    |    |
| Windows mobile приложение                                    |    |    |    |    |    |

Информация о виде используемой лицензии отображается в свойствах Сервера в поле Тип продукта.

\* Время работы системы в демо-режиме с 08.00 до 18.00.

\*\* Модуль приобретается отдельно.

## 2.2 Способы лицензирования

Лицензирование программного комплекса Axxon Next может осуществляться двумя способами:

1. Только с помощью лицензионного файла.

Лицензионный файл содержит данные о комплектующих (материнская плата, процессор, жесткий диск, видеоадаптер, оперативная память, сетевая карта) всех Серверов. Замена основной конфигурации комплектующих Сервера ведет к потере лицензии. Например, одновременная замена материнской платы и процессора приведет к потере лицензии. Однако замена видеоадаптера или добавление оперативной памяти пройдут без последствий для лицензии.

По этой причине при работе с ПК Axxon Next следует учитывать следующие особенности:

- a. Запрос на активацию следует делать с того компьютера, на котором будет располагаться Сервер ПК Axxon Next.
- b. Обновление лицензии возможно только при сохранении основной конфигурации комплектующих всех Серверов.
- с. Перенос лицензии с одного компьютера на другой невозможен.
- 2. С помощью лицензионного файла и ключа Guardant.

При этом способе лицензирования возможна замена комплектующих Серверов, а также перенос лицензии на другой компьютер (см. Перенос лицензии на другой компьютер с сохранением конфигурации). Для активации ПК Axxon Next данным способом следует обратиться в компанию ITV для получения лицензионного файла и ключа Guardant.

В случае, если имеется ключ Guardant, можно выполнить активацию самостоятельно. Для этого необходимо вставить ключ Guardant в компьютер, с которого выполняется активация, и произвести стандартные шаги активации продукта.

#### Примечание.

Программное обеспечение, создающее виртуальные устройства (VirtualBox, VmWare и другие), может привести к потере лицензии. При возникновении подобной проблемы рекомендуется удалить все виртуальные устройства из дерева оборудования компьютера или получить новый файл лицензии.

## 2.3 Утилита активации продукта

Активация лицензии на ПК Axxon Next производится посредством утилиты активации продукта.

Утилита активации продукта запускается из меню Пуск -> Программы -> Аххоп Next -> Утилиты -> Активация продукта или из области уведомлений (см. Axxon Next Tray Tool).

#### Примечание.

Исполняемый файл утилиты активации продукта LicenseTool.exe расположен в папке <Директория установки ПК *Axxon Next*>\AxxonSoft\AxxonSmart\bin\

Далее следует выбрать имя одного из Серверов Аххоп-домена, на который будет распространяться лицензионный файл (данный файл распространяется на все запущенные в момент активации Серверы этого Аххоп-домена) и, подключиться к системе, используя имя и пароль администратора ПК *Аххоп Next*, для продолжения процесса активации.

| Утилита активации                                                                                    | 2 |
|----------------------------------------------------------------------------------------------------|---|
| Аутентификация пользователя<br>Выберите сервер для подключения и введите имя и пароль администратора |   |
| Имя или IP-адрес сервера: V-BELYAKOV 🔹                                                               |   |
| Имя пользователя: root                                                                               |   |
| Пароль:Вперед >>                                                                                     |   |

#### Будет отображена страница загрузки.

| Утилита актива | ации                                                                                                 | × |
|----------------|----------------------------------------------------------------------------------------------------|---|
|                | Аутентификация пользователя<br>Выберите Сервер для подключения и введите имя и пароль администратора |   |
|                | Соединение с Сервером                                                                                |   |
|                |                                                                                                    |   |

После завершения загрузки отобразится главная страница утилиты активации.

## і Примечание.

Для выполнения активации подключение должно выполняться к Серверу, который включен в Axxon-домен. В противном случае будет выведено сообщение об ошибке.

| Утилита актив | зации                                 | ×    |
|---------------|---------------------------------------|------|
|               | Утилита активации                     |      |
|               | Текущая лицензия: Axxon Next Universe |      |
|               | • Активировать                        |      |
|               | С Деактивировать                      |      |
|               | С Дополнительные действия             |      |
|               | Руководство по активации продукта     |      |
|               |                                       |      |
|               |                                       |      |
|               | << Назад Вперед >>                    | 1.30 |
|               |                                       | 80.0 |
|               |                                       |      |

# 3 Активация бесплатной лицензии Axxon Next Free

Для активации бесплатной лицензии Axxon Next Free необходимо выполнить следующие действия:

1. На главной странице утилиты активации выбрать Активировать и нажать Далее.

| A                  |                                                                                                    |  |
|--------------------|----------------------------------------------------------------------------------------------------|--|
|                    | Утилита активации                                                                                                    |  |
|                    | Текущая лицензия: Активный лицензионный файл демо-режима                                                                                                    |  |
|                    | <ul> <li>Активировать</li> </ul>                                                                                                    |  |
|                    | С Дополнительные действия                                                                                                    |  |
|                    | Руководство по активации продукта                                                                                                    |  |
|                    | << Назад Вперед >>                                                                                                    |  |
| Зыбрать <b>Акт</b> | ивировать бесплатную версию системы и нажать Далее.                                                                                                    |  |
|                    |                                                                                                    |  |
|                    | ции<br>Возможности активации<br>Бесплатная версия. 1 сервер, 4 видеоканала                                                                                                    |  |
|                    | ции<br>Возможности активации<br>Бесплатная версия. 1 сервер, 4 видеоканала<br>О Загрузить лицензионный файл                                                                                                    |  |
|                    | ции<br>Возможности активации<br>Бесплатная версия. 1 сервер, 4 видеоканала<br>С Загрузить лицензионный Файл<br>Ввести серийный номер                                                                                |  |
|                    | ции<br>Возможности активации<br>Бесплатная версия. 1 сервер, 4 видеоканала<br>О Загрузить лицензионный файл<br>Ввести серийный номер<br>О Активировать бесплатную версию системы                                    |  |
|                    | ции<br>Возможности активации<br>Бесплатная версия. 1 сервер, 4 видеоканала<br>С Загрузить лицензионный Файл<br>С Ввести серийный номер<br>С Активировать бесплатную версию системы<br>С Создать запрос на активацию |  |

Внимание!

Количество камер, созданных в системе, на момент активации не должно превышать 4.

Будет отправлен запрос на активацию через Интернет.

| Утилита активации                                                                         | × |
|-------------------------------------------------------------------------------------------|---|
| Возможности активации<br>Бесплатная версия. 1 Сервер, 16 видеоканалов и 1 терабайт архива |   |
| Идет процесс активации                                                                    |   |
|                                                                                           |   |
|                                                                                           |   |

В случае успешного завершения активации на сервере лицензирования (https://sale.axxonsoft.com/), произойдет автоматическая загрузка и распространение лицензионного файла в системе.

| Утилита актива | ции                                                           | × |
|----------------|---------------------------------------------------------------|---|
|                | Активация                                                     |   |
|                | Поздравляем, активация прошла успешно!<br>Запустить AxxonNext |   |
|                | Продолжить Завершить                                          |   |

Активация лицензии Axxon Next Free завершена.

#### Примечание

Для возврата на главную страницу утилиты активации необходимо нажать кнопку **Продолжить**, для выхода - **Завершить**, для закрытия утилиты и запуска Клиента *Аххоп Next* - **Запустить АххоnNext**.

В том случае, если на компьютере нет соединения с интернетом, будет предложено сохранить файл запроса на активацию любым из предложенных способов:

| Утилит | га активации 🔟                                                                                                    |                        |
|--------|----------------------------------------------------------------------------------------------------|------------------------|
|        | Утилита активации<br>Для осуществления активации, пожалуйста, свяжитесь с представителем компании<br>АxxonSoft и вышлите ему файл запроса на активацию для составления заказа и счета<br>на покупку. |                        |
|        | Чтобы сохранить файл запроса на Вашем<br>компьютере, нажмите кнопку:                                                                                                    |                        |
|        | Или перейдите в папку при помощи кнопки:                                                                                                    |                        |
|        | Или перетащите в требуемое место указанное изображение:                                                                                                    |                        |
|        | << Назад Завершить                                                                                                    |                        |
|        |                                                                                                    |                        |
| 1.     | нажать кнопку и в стандартном диалоговом окне <i>Windows</i> задать имя                                                                                                    | я и место хранения фай |
| 2.     | нажать кнопку , откроется папка с выделенным файлом запроса;                                                                                                    |                        |
| 2      |                                                                                                    |                        |
| ٦.     | при помощи курсора мыши захватить изооражение 🔽 м перетацить в н                                                                                                    | еоолодинијую папку.    |

Далее следует файл запроса передать представителю компании *ITV* или самостоятельно сгенерировать лицензионный файл на сервере лицензирования (см. Генерация лицензионного файла "Axxon Next Free Version"), а после этого загрузить лицензионный файл в систему (см. Активация путем распространения лицензионного файла).

#### **Внимание!**

Для корректной работы ПК Axxon Next после активации лицензии требуется перезапустить Сервер.

## 4 Активация платной лицензии Axxon Next

Активация платной лицензии Axxon Next осуществляется по следующему алгоритму:

- 1. Создание файла запроса на активацию, который необходимо передать менеджеру компании ITV.
- 2. Оплата заказа и получение лицензионного файла или серийного номера.
- 3. Активация лицензии.

3.

## 4.1 Создание запроса на активацию

Создание запроса на активацию осуществляется следующим способом:

- 1. В демо-режиме добавить в Аххоп-домен необходимые Серверы, если предполагается создание распределенной системы безопасности.
- 2. На главной странице утилиты активации выбрать Активировать и нажать кнопку Далее.

| Утилита активации             |                                                      | × |
|-------------------------------|------------------------------------------------------|---|
| Утилита а                     | ктивации                                             |   |
| Текущая лицен                 | ізия: Активный лицензионный файл демо-режима         |   |
| © Art                         | ивировать                                            |   |
| Одо                           | полнительные действия                                |   |
| Руко                          | юдство по активации продукта                         |   |
|                               | << Назад Вперед >>                                   |   |
| Выбрать <b>Создать запрос</b> | : <b>на активацию</b> и нажать кнопку <b>Далее</b> . |   |

| Утилита активации                |                                                                                                    | × |
|----------------------------------|----------------------------------------------------------------------------------------------------|---|
| Возможно Добавление Се           | ОСТИ активации<br>рверов и/или видеоканалов, Интеллектуального поиска в архиве                                           |   |
| C 3ar<br>C Bee<br>C Akt<br>© Cox | рузить лицензионный файл<br>асти серийный номер<br>гивировать бесплатную версию системы<br>здать запрос на активацию<br> |   |
|                                  |                                                                                                    |   |

4. Выбрать тип требуемой лицензии (1, см. Виды лицензий).

| У | гилита актива | ации                                                            |                                                                             |                                    | ×                 |
|---|---------------|-----------------------------------------------------------------|-----------------------------------------------------------------------------|------------------------------------|-------------------|
|   |               | <b>Выбор конфи</b><br>Укажите необходиму<br>Пожалуйста, убедите | Г <b>урации</b><br>ю конфигурацию сис <sup>.</sup><br>.сь, что ключ Guardar | темы безопасности<br>nt подключен. |                   |
| C | AxxonNext Sta | art Version                                                     |                                                                             |                                    |                   |
| P | AxxonNext Pro | ofessional                                                      |                                                                             |                                    |                   |
| ▣ | AxxonNext Un  | iverse                                                          |                                                                             |                                    |                   |
|   |               | Сервер                                                          | Количество<br>видеоканалов                                                  | Источники событий                  | Offline analitics |
| ► |               | V-BELYAKOV                                                      | 8                                                                           | 0                                  | 0                 |
|   |               |                                                                 | 2                                                                           |                                    |                   |
|   |               |                                                                 | << Назад                                                                    | Вперед >>                          |                   |

- 5. Выбрать Серверы, которые необходимо включить в лицензию, и задать возможности данных Серверов (2).
  - а. Количество видеоканалов (для всех типов лицензий);
  - b. Количество источников событий от внешних систем (указывается количество подключений (объектов Источник событий) для лицензий Start, Professional и Universe);
  - с. Интеллектуальный поиск в архиве (опционально только для лицензии Professional). В данной позиции указывается максимальное допустимое количество:
    - і. Объектов Трекер объектов.
    - іі. Детекторов лиц.
    - ііі. Детекторов распознавания номеров.
    - iv. Детекторов огня и дыма.
    - v. Поворотных видеокамер для использования функции Tag&Track.
  - d. Анализ видео из внешних систем (Offline Analytics, только для лицензии Universe).

#### Примечание

При создании файла запроса все Сервера Аххоп-домена, на которые создается ключ, должны быть включены (т.е. находиться в сети). Файл запроса не будет создан, если хотя бы один из выбранных Серверов недоступен с Сервера, на котором производится создание файла запроса.

6. Сохранить файл запроса на активацию любым из предложенных способов:

| Утилита акти    | вации                                                                                                    |
|-----------------|----------------------------------------------------------------------------------------------------|
|                 | <b>Утилита активации</b><br>Для осуществления активации, пожалуйста, свяжитесь с представителем компании<br>AxxonSoft и вышлите ему файл запроса на активацию для составления заказа и счета<br>на покупку. |
|                 | Чтобы сохранить Файл запроса на Вашем компьютере, нажмите кнопку:                                                                                                    |
|                 | Или перейдите в папку при помощи кнопки:                                                                                                    |
|                 | Или перетащите в требуемое место указанное изображение:                                                                                                    |
|                 | Продолжить Завершить                                                                                                    |
| а. нажа<br>запр | ать кнопку<br>юса;                                                                                                    |
| b. нажа         | ать кнопку , откроется папка с выделенным файлом запроса;                                                                                                    |
| с. при          | помощи курсора мыши захватить изображение 🏋 и перетащить в необходимую папку.                                                                                                    |
| ание запрос     | а на активацию завершено.                                                                                                    |

Для возврата на главную страницу утилиты активации необходимо нажать кнопку Продолжить, для выхода - Завершить

# 4.2 Активация путем распространения лицензионного файла

Активация лицензии Axxon Next при наличии лицензионного файла осуществляется следующим способом:

1. На главной странице утилиты активации выбрать Активировать и нажать Далее. Утилита активации

| Утилита актива | ции                                                      |
|----------------|----------------------------------------------------------|
|                | Утилита активации                                        |
|                | Текущая лицензия: Активный лицензионный файл демо-режима |
|                | • Активировать                                           |
|                | О Дополнительные действия                                |
|                | Руководство по активации продукта                        |
|                |                                                          |
|                |                                                          |
|                |                                                          |
|                | CC Hazan Brenen >>                                       |
|                |                                                          |
|                |                                                          |
|                |                                                          |

2. Выбрать **Загрузить лицензионный файл** и нажать **Далее**.

| Утилита актива | ации                                                                                                    | × |
|----------------|----------------------------------------------------------------------------------------------------|---|
|                | Возможности активации<br>Загрузка и применение лицензионного файла                                                                                                  |   |
|                | <ul> <li>Загрузить лицензионный файл</li> <li>Ввести серийный номер</li> <li>Активировать бесплатную версию системы</li> <li>Создать запрос на активацию</li> </ul> |   |
|                | << Назад Вперед >>                                                                                                    |   |

3. Загрузить лицензионный файл одним из следующих способов:

| Утили | та активации                                                                                                 | × |
|-------|----------------------------------------------------------------------------------------------------|---|
|       | Утилита активации<br>Загрузка лицензионного файла                                                            |   |
|       | 1                                                                                                    |   |
|       | Перетащите лицензионный файл<br>при помощи мыши в выделенную<br>область (не работает при<br>включенном UAC): |   |
|       | или выберите лицензионный файл при помощи кнопки Обзор                                                       |   |
|       | C:\Users\vadim.belyakov\Desktop\License.key Oбзор                                                            | 2 |
|       | << Назад Вперед >>                                                                                           |   |

- а. перетащить лицензионный файл в выделенную область (1).
- b. нажать кнопку Обзор... и выбрать лицензионный файл (2).

### 4. Нажать кнопку Далее.

Произойдет загрузка лицензионного файла в систему.

#### **Внимание!**

Конфигурация системы (количество Серверов, видеоканалов и детекторов) в момент активации не должна превышать функционал, указанный в лицензионном файле

В случае успешного завершения процесса будет выдано соответствующее сообщение.

| Утилита актива | ации                                   | × |
|----------------|----------------------------------------|---|
|                | Активация                              |   |
|                | Поздравляем, активация прошла успешно! |   |
|                |                                        |   |
|                | Продолжить Завершить                   |   |

Активация лицензии Axxon Next завершена.

## \rm Внимание!

Для корректной работы ПК Axxon Next после активации лицензии требуется перезапустить Сервер.

×

al

## Примечание

Для возврата на главную страницу утилиты активации необходимо нажать кнопку **Продолжить**, для выхода - Завершить, для закрытия утилиты и запуска Клиента *Аххоп Next* - Запустить АххоnNext.

## 4.3 Активация путем ввода серийного номера

Активация лицензии Axxon Next при наличии серийного номера осуществляется следующим способом:

1. На главной странице утилиты активации выбрать Активировать и нажать Вперед.

| Утилита активации |                                                         |
|-------------------|---------------------------------------------------------|
| у                 | тилита активации                                        |
| Те                | экущая лицензия: Активный лицензионный файл демо-режима |
|                   | • Активировать                                          |
|                   | О Дополнительные действия                               |
|                   | Руководство по активации продукта                       |
|                   |                                                         |
|                   |                                                         |
|                   |                                                         |
|                   |                                                         |
|                   | Вперед >>                                               |
|                   |                                                         |
|                   |                                                         |

2. Выбрать Ввести серийный номер и нажать Вперед.

| Возможности активации<br>Активация продукта по серийному номеру                                                                |
|----------------------------------------------------------------------------------------------------|
| <ul> <li>Загрузить лицензионный файл</li> <li>Ввести серийный номер</li> <li>Активировать бесплатную версию системы</li> </ul> |
| С Создать запрос на активацию                                                                                                  |
| << Назад Вперед >>                                                                                                    |

3. Ввести серийный номер и нажать Вперед.

| Утилита активац    | ин                                                | × |
|--------------------|---------------------------------------------------|---|
|                    | <b>Утилита активации</b><br>Ввод серийного номера |   |
| Ввести о<br>SDSF43 | зерийный номер:<br>24GFHFSDF4324FE4DF<br>         |   |

4. Если в Axxon-домене или в лицензионном файле более одного Сервера, то откроется окно, в котором указано максимальное количество модулей для активации (см. Создание запроса на активацию). По умолчанию модули между Серверами будут поделены поровну

#### Внимание!

Если в лицензионном файле и в Axxon-домене только один компьютер, то на него автоматически активируются все приобретенные модули.

| Утилита | а актив                                                                                                    | ации       |                            |                   |                   | × |
|---------|----------------------------------------------------------------------------------------------------|------------|----------------------------|-------------------|-------------------|---|
|         | Выбор конфигурации<br>Укажите необходимую конфигурацию системы безопасности<br>Пожалуйста, убедитесь, что ключ Guardant подключен. |            |                            |                   |                   |   |
|         |                                                                                                    | Сервер     | Количество<br>видеоканалов | Источники событий | Offline analitics |   |
| ▶       |                                                                                                    | V-BELYAKOV | 1000                       | 0 🗧               | 0                 |   |
|         | ~                                                                                                    | E-BELYAKOV | 1000                       | 0                 | 0                 |   |
|         |                                                                                                    |            |                            |                   |                   |   |
|         |                                                                                                    |            | << Назад                   | Вперед >>         |                   |   |

5. Выбрать необходимо количество модулей для активации и нажать кнопку Вперед.

Будет отправлен запрос на активацию через Интернет.

В случае успешного завершения активации на сервере лицензирования (https://sale.axxonsoft.com/), произойдет автоматическая загрузка и распространение лицензионного файла в системе.

| Утилита актива | ции                                    | $\mathbf{X}$ |
|----------------|----------------------------------------|--------------|
|                | Активация                              |              |
|                | Поздравляем, активация прошла успешно! |              |
|                |                                        |              |
|                | Продолжить Завершить                   |              |

Активация лицензии Axxon Next завершена.

## **(i)** Примечание

Для возврата на главную страницу утилиты активации необходимо нажать кнопку **Продолжить**, для выхода - Завершить, для закрытия утилиты и запуска Клиента *Аххоп Next* - Запустить AxxonNext.

В том случае, если на компьютере нет соединения с интернетом, будет предложено сохранить файл запроса на активацию любым из предложенных способов:

| Утилита активации 🕺                                                                                                    |
|----------------------------------------------------------------------------------------------------|
| Утилита активации<br>Для осуществления активации, пожалуйста, свяжитесь с представителем компании<br>АxxonSoft и вышлите ему файл запроса на активацию для составления заказа и счета<br>на покупку. |
| Чтобы сохранить файл запроса на Вашем<br>компьютере, нажмите кнопку:<br>Или перейдите в папку при помощи кнопки:<br>Или перетащите в требуемое место указанное<br>изображение:<br><< Назад Завершить |
| 1. нажать кнопку и в стандартном диалоговом окне <i>Windows</i> задать им                                                                                                    |

запроса;

2. нажать кнопку . откроется папка с выделенным файлом запроса;

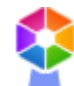

3. при помощи курсора мыши захватить изображение 🔼 и перетащить в необходимую папку.

Далее следует файл запроса передать представителю компании //// или самостоятельно сгенерировать лицензионный файл на сервере лицензирования (см. Генерация лицензионного файла Axxon Next), а после этого загрузить лицензионный файл в систему (см. Активация путем распространения лицензионного файла).

### \rm Внимание!

Для корректной работы ПК Axxon Next после активации лицензии требуется перезапустить Сервер.

## 5 Обновление лицензии

Обновление лицензии в системе осуществляется по следующей схеме:

- 1. Деактивация установленной лицензии (см. Деактивация лицензии).
- 2. Создание запроса на активацию (см. Создание запроса на активацию) и оплата лицензии.
- 3. Активация лицензии в системе (см. Активация путем ввода серийного номера, Активация путем распространения лицензионного файла).

#### **(i)** Примечание

Второй пункт опускается, если необходимо активировать уже оплаченные возможности системы.

# 6 Перенос лицензии на другой компьютер с сохранением конфигурации

Перенос лицензии ПК *Axxon Next* с сохранением конфигурации на другой компьютер возможен только при лицензировании связкой лицензионного файла и ключа Guardant и только в том случае, если сетевое имя нового компьютера совпадает с именем старого.

Для переноса лицензии необходимо выполнить следующие действия:

- 1. Сохранить лицензионный файл (см. Сохранение лицензионного файла).
- 2. Удалить ПК Axxon Next с сохранением конфигурации на старом компьютере (см. Удаление).
- 3. Скопировать папку с конфигурацией на новый компьютер (по умолчанию С:
- |ProgramData|AxxonSoft|AxxonNext).
- 4. Установить ПК Axxon Next на новом компьютере.
- 5. Распространить в системе лицензионный файл (см. Активация путем распространения лицензионного файла) и вставить ключ Guardant.

Перенос лицензии ПК Axxon Next с сохранением конфигурации на другой компьютер завершен.

# 7 Деактивация лицензии

Для удаления лицензионного файла из системы необходимо выполнить следующие действия:

1. На главной странице утилиты активации выбрать Деактивировать и нажать Далее.

|    | Утилита активации                                                                               | ×                      |
|----|-------------------------------------------------------------------------------------------------|------------------------|
|    | Утилита активации                                                                               |                        |
|    | Текущая лицензия: Axxon Next Universe                                                           |                        |
|    | С Активировать                                                                                  |                        |
|    | • Деактивировать                                                                                |                        |
|    | О Дополнительные действия                                                                       |                        |
|    | Руководство по активации продукта                                                               |                        |
|    |                                                                                                 |                        |
|    | Вперед >>                                                                                       |                        |
|    |                                                                                                 |                        |
|    |                                                                                                 |                        |
| 2. | При необходимости сохранить лицензионный файл одним из предложенных с                           | пособов. Нажать Далее. |
|    | Утилита активации                                                                               | ×                      |
|    | Утилита активации<br>Перед тем, как удалить текущий лицензионный файл, Вы можете сохранить его. |                        |
|    | Чтобы сохранить лицензионный файл на Вашем<br>компьютере, нажмите кнопку:                       |                        |
|    | Или перетащите в требуемое место указанное изображение:                                         |                        |
|    | << Назад Вперед >>                                                                              |                        |
|    |                                                                                                 |                        |
| 3. | Подтвердить удаление лицензионного файла.                                                       |                        |
|    | Удаление лицензионного файла                                                                    |                        |
|    | Вы действительно хотите удалить лицензионный файл?                                              |                        |
|    | Да Нет                                                                                          |                        |

При успешном выполнении операции будет выведено соответствующее сообщение.

| Утилита актив | ации                              | $\ge$ |
|---------------|-----------------------------------|-------|
|               | Удаление лицензионного файла      |       |
|               | Лицензионный файл успешно удален. |       |
|               | Продолжить Завершить              |       |

Удаление лицензионного файла из системы завершено. После удаления лицензионного файла из системы произойдет активация демо-лицензии.

## Примечание

Для возврата на главную страницу утилиты активации необходимо нажать кнопку **Продолжить**, для выхода - **Завершить** 

# 8 Дополнительные действия в утилите активации

## 8.1 Сохранение лицензионного файла

2.

Для сохранения лицензионного файла необходимо выполнить следующие действия:

1. На главной странице утилиты активации выбрать **Дополнительные действия** и нажать кнопку **Далее**.

| o nomina altriba   |                                                                                                    |
|--------------------|----------------------------------------------------------------------------------------------------|
|                    | Утилита активации                                                                                                    |
|                    | Текущая лицензия: Axxon Next Universe                                                                                        |
|                    | С Активировать                                                                                                    |
|                    | С Деактивировать                                                                                                    |
|                    | <ul> <li>Дополнительные действия</li> </ul>                                                                                  |
|                    | Руководство по активации продукта                                                                                            |
|                    |                                                                                                    |
|                    | << Назад Вперед >>                                                                                                    |
|                    |                                                                                                    |
| Выбрать <b>С</b> о | охранить лицензионный файл и нажать кнопку Далее.                                                                            |
| Утилита актива     | ции                                                                                                    |
|                    | Дополнительные опции<br>Сохранение файла на случай необходимости повторного применения (при<br>переустановке системы и т.п.) |
|                    | • Сохранить лицензионный файл                                                                                                |
|                    | С Изменить имя Аххоп-домена                                                                                                  |
|                    | С. Исключить из Аххол-домена                                                                                                 |
|                    | << Назад Вперед >>                                                                                                    |
|                    |                                                                                                    |

3. Сохранить лицензионный файл одним из следующих способов.

| Утилита активации           Сохранение лицензионного файла   Чтобы сохранить лицензионный файл на Вашем компьютере, нажмите кнопку:           Гли перейдите в папку при помощи кнопки:   Или перейдите в папку при помощи кнопки:           Горовани со указанное изображение:   << Назад           Завершить | Утлита активации<br>Сохранение лицензионного файла<br>Чтобы сохранить лицензионный файл на Вашем<br>компьютере, нажмите кнопку:<br>Или перейдите в папку при помощи кнопки:<br>Э<br>Или перетащите в требуемое место указанное<br>изображение:<br><< назад Завершить<br>а. нажать кнопку Я в стандартном диалоговом окне Windows задать имя и место хран |
|----------------------------------------------------------------------------------------------------|----------------------------------------------------------------------------------------------------|
| Чтобы сохранить лицензионный файл на Вашем<br>компьютере, нажмите кнопку:<br>Или перейдите в папку при помощи кнопки:<br>Или перетащите в требуемое место указанное<br>изображение:<br><< Назад Завершить                                                                                                    | Чтобы сохранить лищензионный файл на Вашем<br>компьютере, нажмите кнопку:<br>Или перейдите в папку при помощи кнопки:<br>Или перетащите в требуемое место указаное<br>изображение:<br><< Назад Завершить<br>а. нажать кнопку в стандартном диалоговом окне Windows задать имя и место хран                                                               |
| Или перейдите в папку при помощи кнопки:                                                                                                    | Или перейдите в папку при помощи кнопки:<br>Или перетащите в требуемое место указанное<br>изображение:<br><< Назад Завершить а. нажать кнопку , в стандартном диалоговом окне Windows задать имя и место храни                                                                                                    |
| << Назад Завершить                                                                                                    | <ul> <li>&lt;&lt; назад Завершить</li> <li>а. нажать кнопку , в стандартном диалоговом окне <i>Windows</i> задать имя и место хране</li> </ul>                                                                                                    |
|                                                                                                    | а. нажать кнопку , в стандартном диалоговом окне <i>Windows</i> задать имя и место хран                                                                                                    |

с. при помощи курсора мыши захватить изображение 🔼 и перетащить в необходимую папку.

Сохранение лицензионного файла завершено.

## Примечание Для возврата на главную страницу утилиты активации необходимо нажать кнопку Назад, для выхода -Завершить

## 8.2 Изменение имени Аххоп-домена

Для изменения имени Axxon-домена, заданного при установке системы, необходимо выполнить следующие действия:

1. На главной странице утилиты активации выбрать Дополнительные действия и нажать кнопку Далее.

| утилита активации                                                                                                    | <u> </u> |
|----------------------------------------------------------------------------------------------------|----------|
| Утилита активации<br>Текущая лицензия: Axxon Next Universe                                                                                  |          |
| <ul> <li>Активировать</li> <li>Деактивировать</li> <li>Дополнительные действия</li> <li><u>Руководство по активации продукта</u></li> </ul> |          |
| << Назад Вперед >>                                                                                                    |          |

2. Выбрать Изменить имя Аххоп-домена и нажать Далее.

| Утилита актива | ции <u>×</u>                                                                          |
|----------------|---------------------------------------------------------------------------------------|
|                | Дополнительные опции<br>Изменение имени Аххоп-домена, заданного при установке системы |
|                | С Сохранить лицензионный файл                                                         |
|                | Изменить имя Аххоп-домена                                                             |
|                | C Исключить из Аххол-домена                                                           |
|                | << Назад Вперед >>                                                                    |

3. Ввести новое имя Аххоп-домена и нажать кнопку Далее.

#### **(i)** Примечание.

Имя Axxon-домена может содержать только латинские буквы, арабские цифры и знак минуса (-). Знак минуса не может быть первым или последним в имени.

| Утилита активации | <u>x</u>                                                       |
|-------------------|----------------------------------------------------------------|
| Изм Текул         | енение имени Аххоп-домена<br>цееназвание Axxon-домена: Default |
|                   | Укажите новое имя Аххоп-домена                                 |

При успешном выполнении операции будет выведено соответствующее сообщение.

| Переимено | вание Axxon-µ           | цомена     |   |  |
|-----------|-------------------------|------------|---|--|
|           | Аххоп-домен успешно пер | еименован. |   |  |
|           |                         |            |   |  |
|           | Продолжить              | Завершить  | ] |  |

Переименование Аххоп-домена завершено.

## Примечание

Для возврата на главную страницу утилиты активации необходимо нажать кнопку **Продолжить**, для выхода - **Завершить** 

## 8.3 Исключение текущего Сервера из Аххоп-домена

Для исключения Сервера, к которому в данный момент произведено подключение в утилите активации, из Axxonдомена необходимо выполнить следующие действия:

1. На главной странице утилиты активации выбрать Дополнительные действия и нажать кнопку Далее.

| Утилита актива | ации                                        | × |
|----------------|---------------------------------------------|---|
|                | Утилита активации                           |   |
|                | Текущая лицензия: Axxon NextUniverse        |   |
|                | С Активировать                              |   |
|                | С Деактивировать                            |   |
|                | <ul> <li>Дополнительные действия</li> </ul> |   |
|                | Руководство по активации продукта           |   |
|                | << Назад Вперед >>                          |   |
|                |                                             |   |

2. Выбрать Исключить из Аххоп-домена и нажать Далее.

| Утилита акти | вации                                                                                                    | × |
|--------------|----------------------------------------------------------------------------------------------------|---|
|              | <b>Дополнительные опции</b><br>Исключить Сервер из Аххоп-домена с возможностью добавить его в другой Аххоп-<br>домен.                                         |   |
|              | <ul> <li>Сохранить лицензионный файл</li> <li>Изменить имя Аххоп-домена</li> <li>Исключить из Аххоп-домена</li> <li>&lt;&lt; Назад Вперед &gt;&gt;</li> </ul> |   |

При успешном выполнении операции будет выведено соответствующее сообщение.

| Утилита активации 🛛 🛛 |                                          |  |  |
|-----------------------|------------------------------------------|--|--|
|                       | Исключить из Аххоп-домена                |  |  |
|                       | Сервер успешно исключен из Аххоп-домена. |  |  |
|                       | Продолжить Завершить                     |  |  |

Исключение Сервера из Аххоп-домена завершено.

## і Примечание

Для возврата на главную страницу утилиты активации необходимо нажать кнопку **Продолжить**, для выхода - **Завершить** 

# 9 Генерация лицензионных файлов через веб-интерфейс сервера лицензирования

#### На странице:

- Генерация лицензионного файла Axxon Next Free
- Генерация лицензионного файла Axxon Next

Лицензионный файл можно получить от представителя компании *ITV*, отправив ему файл запроса, или самостоятельно сгенерировать его на сервере лицензирования Чтобы сгенерировать лицензионный файл через веб-интерфейс сервера лицензирования, необходим файл запроса на активацию требуемой лицензии программного комплекса *Axxon Next*.

## 9.1 Генерация лицензионного файла Axxon Next Free

Для генерации лицензионного файла Axxon Next Free необходимо выполнить следующие действия:

1. Перейти в веб-браузере по адресу https://sale.axxonsoft.com/.

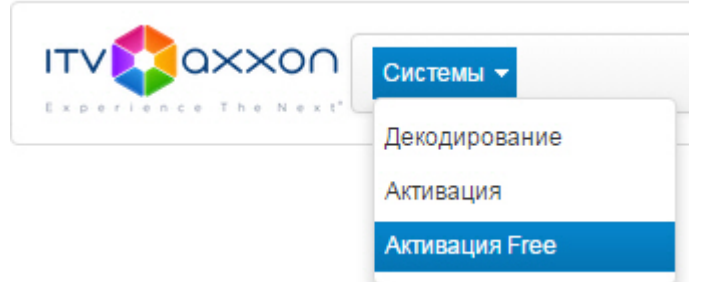

- 2. Перейти по ссылке Активация Free.
- 3. Нажать кнопку Файл и выбрать файла запроса на активацию.

| Активировать по файлу запроса |      |  |  |  |
|-------------------------------|------|--|--|--|
| +                             | Файл |  |  |  |

- 4. Нажать кнопку Сгенерировать ключ.
- 5. Скачать лицензионный файл license.key.

| Активир | овать |
|---------|-------|
|---------|-------|

Активировать по файлу запроса

Скачать

Генерация лицензионного файла Axxon Next Free завершена.

# 9.2 Генерация лицензионного файла Axxon Next

Самостоятельная генерация лицензионного файла *Axxon Next* возможна только при наличии в запросе на активацию серийного номера продукта. Серийный номер продукта предоставляется после оплаты. Для генерации лицензионного файла необходимо выполнить следующие действия:

1. Перейти в веб-браузере по адресу https://sale.axxonsoft.com/.

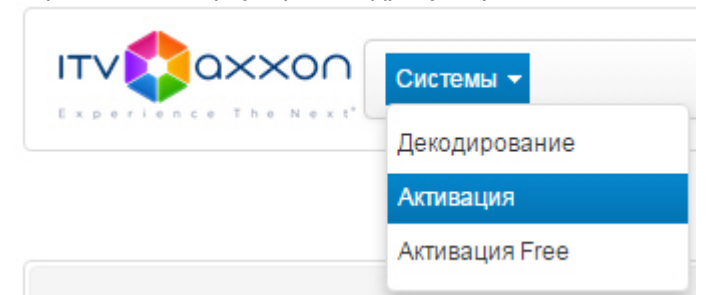

- 2. Перейти по ссылке Активация.
- 3. Нажать кнопку Файл и выбрать файла запроса на активацию.

## Активировать

| ктивировать по файлу за | проса |
|-------------------------|-------|
| + Файл                  |       |
| Сгенерировать ключ      | 4     |

- 4. Нажать кнопку Сгенерировать ключ.
- 5. Скачать лицензионный файл license.key.

| Активировать                |  |
|-----------------------------|--|
| тивировать по файлу запроса |  |

Скачать

Генерация лицензионного файла Axxon Next завершена.